## How to Rename a Retired Parameter Name to a New Allowed Parameter Name in ATTAINS

Version: 9/19/2018

Purpose: A Cause Parameter Name that had been allowed in a previous cycle has since been retired. A different Parameter Name must be chosen from the allowed domain values. Use the Rename function to accomplish this (the Rename function is only available for Cause Parameters). This example shows a Parameter of "TEMPERATURE, WATER" that has been retired and needs to be renamed to the allowed value of "TEMPERATURE".

- 1. Go to the Assessments tab and select the Assessment Unit from the table.
- 2. On the Assessments Summary tab, it says that the assessment is incomplete. The error message says that DDT is a retired parameter.

| Home Assessment U                                                         | Inits Assessments Actions Repo                                                        | Priorities Adm          | inistration                            |
|---------------------------------------------------------------------------|---------------------------------------------------------------------------------------|-------------------------|----------------------------------------|
| 2018 IR Ass<br>BF-L-MIRROR_EA                                             | essment - Mirror Lak                                                                  | <b>ke East</b> (SD-     | E Menu                                 |
| General                                                                   | Uses Parameters                                                                       | Sources                 | Documents Summary                      |
| <ul> <li>This assessment</li> <li>Retired param<br/>(PARAMETER</li> </ul> | is incomplete. Hide Details<br>neter (TEMPERATURE, WATER). The param<br>R_CODE_TYPE). | neter (TEMPERATURE, W   | ATER) is not active in the domain list |
| Assessment Unit                                                           | Mirror Lake East (SD-BF-L-<br>MIRROR EAST 01)                                         | Location<br>Description | Lawrence County                        |
| Water Type                                                                | LAKE, FRESHWATER (3.8 Acres)                                                          | Use Class               | Not Specified                          |
| Cycle Last                                                                | 2014                                                                                  | State                   | SD                                     |
| Year Last                                                                 |                                                                                       | Cycle                   | 2018                                   |
| Trophic Status                                                            | Mesotrophic                                                                           | Agency                  | State                                  |
| Organization IR<br>Category                                               | Not<br>Specified                                                                      | EPA IR Category         | 5 Show Definition                      |

| 3. | Click on the Pa     | rameters sub-tab.                                                                                          |                 |                    |            |          |                                 |             |        |
|----|---------------------|----------------------------------------------------------------------------------------------------|-----------------|--------------------|------------|----------|---------------------------------|-------------|--------|
|    | Home Assessn        | nent Units Assessments                                                                                     | Actions         | Reports            | Priorities | Admini   | stration                        |             |        |
|    | 2018 IR A           | Assessment -<br>R_EAST_01)                                                                                 | Mirro           | r Lake             | East (     | SD-      |                                 |             | E Menu |
|    | General             | Uses                                                                                                    | Paramete        | ers                | Sources    |          | Documents                       | Sum         | mary   |
|    | Assessed Para       | meters                                                                                                    |                 |                    |            |          |                                 |             |        |
|    | Parameter<br>Group  | All Parameter Groups                                                                                       | ¥               | Parameter 🗕        |            | Status ≑ | EPA IR<br>Category <sup>‡</sup> | Delisted \$ |        |
|    | Parameter*          | Select Parameter(s)                                                                                        |                 | TEMPERATU<br>WATER | JRE,       | Cause    | 5                               | No          | Ē      |
|    | Parameter<br>Status | <ul> <li>Meeting Criteria</li> <li>C</li> <li>Observed Effect</li> <li>Insufficient Information</li> </ul> | ause<br>n       |                    |            |          |                                 |             |        |
|    |                     |                                                                                                    | Cancel<br>Add → |                    |            |          |                                 |             |        |

4. Click on the parameter "TEMPERATURE, WATER" to open the more detailed Parameter window below.

| Assessed Paran      | neters                                                                       |                       |          |                                 |            |   |
|---------------------|------------------------------------------------------------------------------|-----------------------|----------|---------------------------------|------------|---|
| Parameter<br>Group  | All Parameter Groups                                                         | Parameter 🔺           | Status ≑ | EPA IR<br>Category <sup>‡</sup> | Delisted ≑ |   |
| Parameter*          | Select Parameter(s)                                                          | TEMPERATURE,<br>WATER | Cause    | 5                               | No         | Ē |
| Parameter<br>Status | <ul> <li>Meeting Criteria</li> <li>Cause</li> <li>Observed Effect</li> </ul> |                       |          |                                 |            |   |
|                     | Insufficient Information     Cancel                                          |                       |          |                                 |            |   |
|                     | Add →                                                                        |                       |          |                                 |            |   |
|                     |                                                                              |                       |          |                                 |            |   |

Ø

a. Next to Parameter: "TEMPERATURE, WATER" click on the Rename icon.

| Parameter<br>Group  | All Parameter Groups                                                                                                    | Parameter 🔺           | Status 😄              | EPA IR<br>Category <sup>‡</sup> | Delisted 💠 |   |
|---------------------|----------------------------------------------------------------------------------------------------|-----------------------|-----------------------|---------------------------------|------------|---|
| Parameter*          | Select Parameter(s)                                                                                                    | TEMPERATURE,<br>WATER | Cause                 | 5                               | No         | Î |
| Parameter<br>Status | <ul> <li>Meeting Criteria ○ Cause</li> <li>Observed Effect</li> <li>Insufficient Information</li> <li>Cancel</li> <li>Add→</li> </ul> |                       |                       |                                 |            |   |
| use Param           | eter - TEMPERATURE, WAT                                                                                                    | ER                    |                       |                                 |            | C |
| Parameter           | TEMPERATURE, WATE                                                                                                    | Parameter<br>Status   | Meeting C     Observe | riteria 💿 Caus                  | e          |   |

b. The Parameter dialog box changes. Now it shows the parameter you had selected, and asks you to select a New Parameter.

| Cause Param         | eter - TEMPERATURE, V | WATER                  | Save Cancel                                                                                                    |
|---------------------|-----------------------|------------------------|----------------------------------------------------------------------------------------------------|
| Parameter           | TEMPERATURE, WATE     | ප් Parameter<br>Status | <ul> <li>Meeting Criteria</li> <li>Cause</li> <li>Observed Effect</li> <li>Insufficient Information</li> </ul> |
| New<br>Parameter    | Select New Parameter  |                        |                                                                                                    |
| Delisting<br>Reason |                       | • Delisting<br>Comment | delisting comment                                                                                              |
|                     |                       |                        | Internal Use Only 0 / 4000                                                                                     |
|                     |                       |                        |                                                                                                    |

## c. Select the New Parameter from the current allowed domain values. For this example, we are changing "TEMPERATURE, WATER" to "TEMPERATURE".

| ause Param          | eter - TEMPERATURE, WATEF        | R                    | Save Car                                                                                                    |
|---------------------|----------------------------------|----------------------|----------------------------------------------------------------------------------------------------|
| Parameter           | TEMPERATURE, WATE                | Parameter<br>Status  | <ul> <li>Meeting Criteria</li> <li>Cause</li> <li>Observed Effect</li> <li>Insufficient Information</li> </ul> |
| New<br>Parameter    | TEMPERATURE                      |                      |                                                                                                    |
| Delisting<br>Reason | Clarification of listing cause • | Delisting<br>Comment | delisting comment                                                                                              |
|                     |                                  |                      | Internal Use Only 0 / 4000                                                                                     |

- d. The Delisting Reason will usually be "Clarification of listing cause" (see image above) since the terminology is changing from an older allowed parameter name to a new allowed value.
- e. Click Save.
- 5. The Assessed Parameters will now show the old Parameter with a Status of "Removed", and the new Parameter will have the same status that the old Parameter previously had. In this case, the Status for the new Parameter, "TEMPERATURE" is "Cause".

| Parameter<br>Group | All Parameter Groups     | ▼<br>Parameter ≁      | Status ≑ | EPA IR<br>Category <sup>‡</sup> | Delisted \$ |   |
|--------------------|--------------------------|-----------------------|----------|---------------------------------|-------------|---|
| Parameter*         |                          | TEMPERATURE           | Cause    | 5                               | No          | Ô |
| runneter           | Select Parameter(s)      | TEMPERATURE,<br>WATER | Removed  |                                 | Yes         | Ô |
| Parameter          | Meeting Criteria Cause   |                       |          |                                 |             |   |
| Status             | Observed Effect          |                       |          |                                 |             |   |
|                    | Insufficient Information |                       |          |                                 |             |   |
|                    | Cance                    | el l                  |          |                                 |             |   |

6. Prior Causes: For old Parameters that were Causes, renaming them using the Rename tool should automatically add them to the Prior Causes section. To verify this, click on the new cause, in this case "TEMPERATURE", and scroll down to the Prior Causes section. Click on the "Prior Causes" heading to expand that area. It should show the prior cause (parameter) name. For this example, it shows "TEMPERATURE, WATER" as the Prior Cause for the new cause of "TEMPERATURE".

| Cause TEMPERATURE, WATER 2016   |   |
|---------------------------------|---|
|                                 | Ó |
| Prior Select Prior Cause  Cause |   |